## MJS ACELINK 連動アドオンをご利用のお客様向け インポート形式変更方法のご案内

レッツ原価管理 Go2 Ver1.12.0 のアップデートで転記データの出力項目を追加いたしました。 Go2 のアップデート後は MJS ACELINK のインポート形式の変更が必要となります。

- 1. [データ交換]>[03.インポート導入処理]をクリックします。
- 2. 普段お使いのパターンファイルを選択します。
- 3. 「項目情報」タブを開き、左側の「仕訳情報」の「43(借方)事業者取引区分」を選択し、[>]で右側に追加 します。

| ファイル情報項目情報仕訳情報                    |    |                    |          |                                  |
|-----------------------------------|----|--------------------|----------|----------------------------------|
| 仕訳情報-レッツ形式 工事あり                   |    |                    |          |                                  |
| 什訳情報 共通項日                         |    |                    |          |                                  |
|                                   |    | 1 任要日付             |          | 1 伝票日付                           |
|                                   |    |                    |          | 2 伝票NO                           |
| 23(1首方)セクメント3コート                  |    | 2 仏景NO             |          | 3 仕訳入力形式                         |
| 24 (1音方)セクメント4コート                 |    | 3 江武人刀形式           |          | 4 (借方)勘定科目コード                    |
| 25 (借方)セグメント 5コード                 |    | 4(1首方)-勘定料日コート     |          | 5 (借方)部門コード                      |
| 26 (借方)銀行コード                      |    | 5 (1借万)部門コード       |          | 6 (借方)セグメント1コード ヘ                |
| 27 (借方)取引先コード                     |    | 6 (借方)セグメント1コード    | <u>^</u> | 7(借方)科目別補助コード                    |
| 28 (借方)社員コード                      |    | 7 (借方)科目別補助コード     |          | 8(11万)銀行コード                      |
| 29 (借方)汎用補助1コード                   |    | 🔜 8 (借方)銀行コード      |          | 9(1百万川以51元コート V                  |
| 30(借方)汎用補助2コード                    | << | 9 (借方)取引先コード       |          |                                  |
| 31 (借方)汎用補助3コード                   |    | 10(借方)社員コード        |          | 11(11万/杭达/杭拔区万<br>12(供古)从税国時入力区分 |
| 32(借方)汎用補助4コード                    | <  | 11 (借方)税込/税抜区分     |          | 13(供方))時代同時(())(2))              |
| 33 (供方)汎用補助5つ                     |    | 12(借方)外税同時入力区分     |          | 14 (借方)余額(入力余額)                  |
| 00(llf)////用用約01  <br>04(供生)工事っ」に |    | 13(借方)消費税コード       |          | 15(借方)道費税額                       |
|                                   |    | 14 (借方)全類(入力全類)    |          | 16 (借方)消費税率                      |
|                                   |    | 15(供亡)当志3(())」(15) |          | 17 (借方)工事コード                     |
|                                   |    | 13(1日月)/月貢(7/139)  |          | 18 (貸方)勘定科目コード                   |
| 37(1首方)税1公/税1次区分                  |    |                    |          | 19 (貸方)部門コード                     |
| 38(1借方)金額(人力金額)                   |    |                    |          | 20 (貸方)セグメント1コード                 |
| 39 (借方)消費税額                       |    | 18 (貸方)勘定料目コード     |          | 21 (貸方)科目別補助コード                  |
| 40(借方)消費税コード                      |    | 19 (貸方)部門コード       |          | 22 (貸方)銀行コード                     |
| 41 (借方)消費税率                       |    | 20 (貸方)セグメント1コード   |          | 23 (貸方)取引先コード                    |
| 42(借力)》将沉回時入力因为                   | -  | 21 (貸方)科目別補助コード    |          | 24(貸方)社員コード                      |
| 43 (借方)事業者取引区分                    |    | 22 (貸方)銀行コード       |          | 25 (貫方)税込/税协区分                   |
|                                   |    | 23 (貸方)取引先コード      |          | 201月カリアト抗回時人力区分                  |
| 45 (借方)第1 補助区分                    |    | 24 (貸方)社員コード       |          | 2/(目力)/月貢代コート<br>28(協方)全額(入力全額)  |
| 46 (借方)第1補助コード                    |    | 25 (貸方)税込/税抜区分     |          | 29 (皆方)(首書税額                     |
| 47 (供古)第9補助区公                     |    | 26 (貸方)外税同時入力区分    |          | 30 (皆方)消費税率                      |
| 18 (供方)第2浦助区力                     |    | 27 (貸方)消費税コード      |          | 31 (貸方)工事コード                     |
| 40(18万)物21110月二下<br>40(供生)利日公括っこじ |    | 28 (岱古)全額(入力全額)    |          | 32 期日                            |
|                                   |    | 00 (学士)当典指摘        |          | 33 181 <del>32</del>             |
| 5U(1首方)第1 補助区分(科目別· 共通)           |    | 23(月月)月其代祖         |          | 34 (借方)事業者取引区分                   |
| 51 (11)第1 補助コード(科目別・共通            |    | 30(1町万万円町税平        |          |                                  |

- 右側の一番下に「(借方)事業者取引区分」が追加されますので、[∧]で「(貸方)勘定科目コード」の上ま で移動します。
- 5. 「81(貸方)事業者取引区分」も同様の手順で追加し、「期日」の上へ移動します。
- 6. ウィンドウ右下の[更新]ボタンで保存し、ウィンドウを閉じます。

操作方法の詳細は MJS ACELINK の説明書、ヘルプをご確認ください。

ご不明な点は、弊社サポートセンターまでお問い合わせください。

◇ レッツサポートセンター

フリーダイヤル:0120-225-862

月~金(祝日、弊社指定休日を除く)

9:00~12:00、13:00~18:00